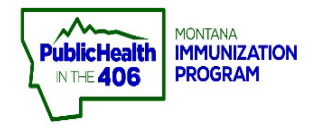

## View and Manage Inventory Quick Reference Guide

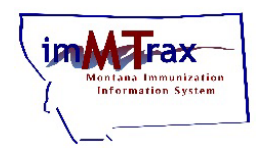

## **Steps to Follow:**

1. Select VOMS 2.0, under the Inventory Management menu.

| ⊿ Main           |                         |               |                             |                                      |
|------------------|-------------------------|---------------|-----------------------------|--------------------------------------|
| Home             | Patient Search          |               |                             | Click here to use the 'advanced' set |
| Document Center  | First Name or Initial:  |               | ID:                         |                                      |
| Help             | Last Name or Initial:   |               | SIIS Patient ID / Bar Code: |                                      |
| Message          | Birth Date:             |               | Chart Number:               |                                      |
| Favorites        | Family and Address Info | ormation:     |                             |                                      |
| Patient          | Guardian First Name:    |               | Mother's Maiden Name:       |                                      |
| Vaccinations     | Street:                 |               |                             |                                      |
| Management       | City:                   |               | State:                      | Select •                             |
| VOMS 2.0         | Zip Code:               |               | Phone Number:               |                                      |
| Reports Settings | Country:                | United States | x *                         |                                      |

- 2. VOMS 2.0 application opens.
- 3. Select Search/Add Inventory, under the Inventory menu.
- 4. Use the search parameters to find the inventory item you need to view
- 5. Select the View button to review specific information for a vaccine lot.

| Å Inventory ↔                                         | Ŧ                                                           |                             |                                |                         |                         |                  |
|-------------------------------------------------------|-------------------------------------------------------------|-----------------------------|--------------------------------|-------------------------|-------------------------|------------------|
| Reconciliation                                        |                                                             |                             |                                |                         |                         |                  |
| Search/Add Inventory 3<br>Correct Decrementing        | Search: Q VAR092021A                                        |                             |                                |                         |                         |                  |
| a Orders & Returns                                    | Vaccine: Select Vaccine                                     |                             | × Facility:                    | Immtrax Training Clinic |                         | v                |
| Cold Storage                                          |                                                             |                             |                                |                         |                         |                  |
| <b>"II</b> Reports                                    | Lot #: Type a Lot #                                         | Funding Source: All Fun     | ding Sources 🔹 🗸               | Product Name:           | Select Product Name     | ×                |
| X Admin & Settings                                    | Status: O All<br>Active<br>Inactive                         | Inactive Reason: Select Ind | SEARCH CLEAR                   |                         | v                       |                  |
|                                                       |                                                             |                             | Search Results                 |                         |                         |                  |
|                                                       | Vaccine —                                                   | Lot# =                      | Expiration Date 🗕              | Funding Source –        | Facility                | Inactive         |
|                                                       | Varivax<br>VIEW MSD<br>10 pack- VIALS<br>NDC: 00006-4827-00 | VAR092021A                  | 0                              | VFC                     | Immtrax Training Clinic |                  |
| Version: 2.40.0<br>Database 5.50<br>ImmuCast v5.28.55 | 5                                                           |                             | Viewing 1 - 1 out of 1 Entries |                         | Displaying 10 🗸         | Results per Page |

- 6. Review the Lot Number Maintenance page.
- **7.** Select the **View Lot History** button for more information about doses administered and reconciliation adjustments and descriptions.

| Facility: Im | mtrax Training Clinic |                     | ~                   | Funding Source: VF | 0       |               |             |
|--------------|-----------------------|---------------------|---------------------|--------------------|---------|---------------|-------------|
| Lot #: VA    | R092021A              |                     |                     | Exp Date: 12/      | 31/2021 |               |             |
| Total Doses  | Available             | Wasted And Returned | Wasted And Disposed | Outbound           | Used    | Corrected (+) | Corrected ( |
| 100          | 97                    | 0                   | 0                   | 0                  | 3       | 0             | 0           |